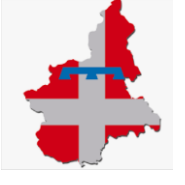

## **GUIDA UTENTE**

ACCESSO ALLA PIATTAFORMA E-LEARNING MEDMOOD DAL GESTIONALE DELLA FORMAZIONE (DA PC O DA APP )

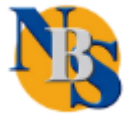

## EFFETTUARE L'ACCESSO (2) SUL GESTIONALE DELLA FORMAZIONE <u>www.formazionesanitapiemonte.it</u> DOPO ESSERSI REGISTRATI DALL' AREA FREE (1)

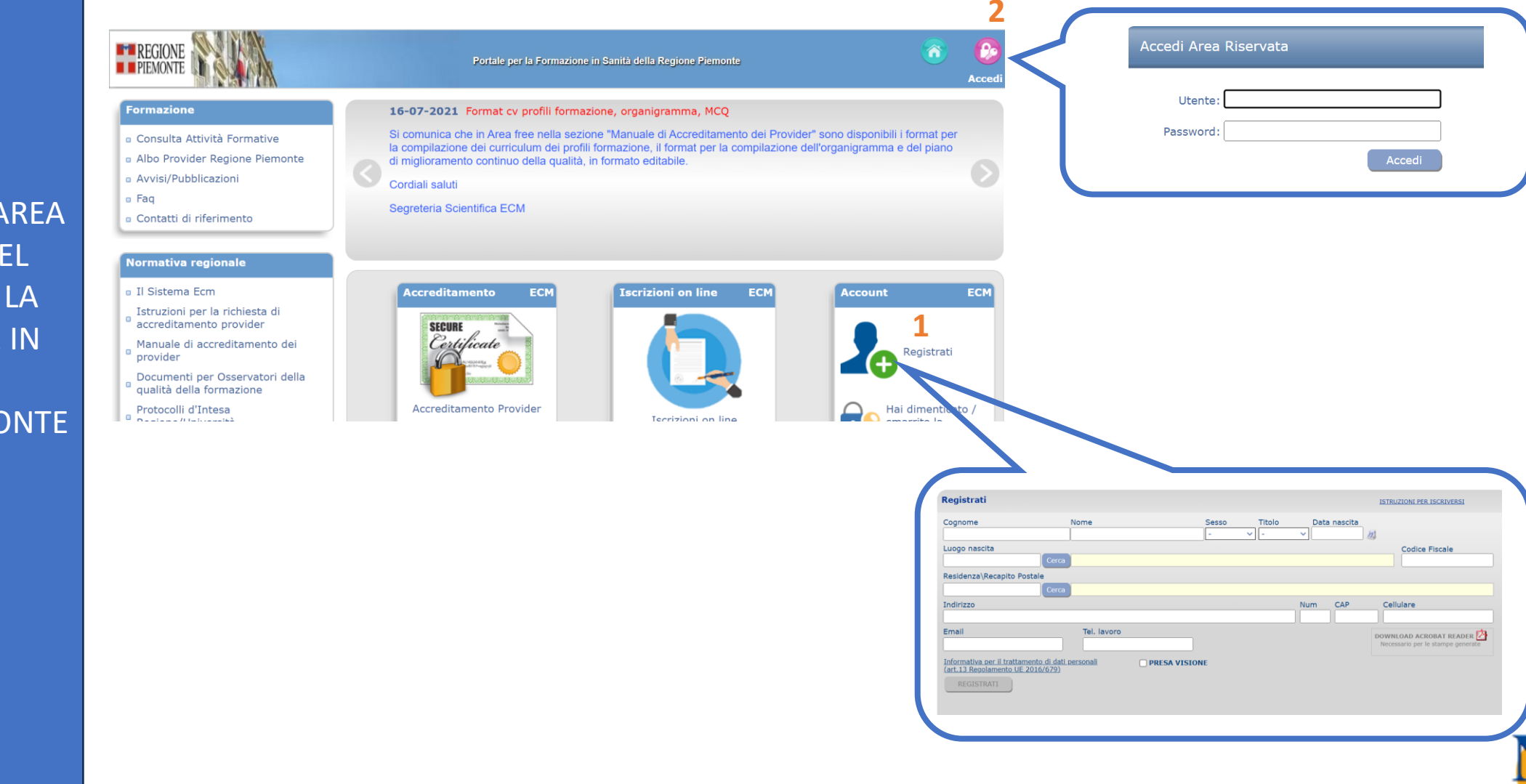

ACCESSO NELL'AREA RISERVATA DEL PORTALE PER LA FORMAZIONE IN SANITÀ REGIONE PIEMONTE

## DOPO AVER SELEZIONATO IL POST-IT «I MIEI CORSI» IN HOME PAGE (3), È POSSIBILE ACCEDERE ALLA PIATTAFORMA E-LEARNING SELEZIONANDO IL PULSANTE CORRISPONDENZA DEL CORSO D'INTERESSE(4).

Home

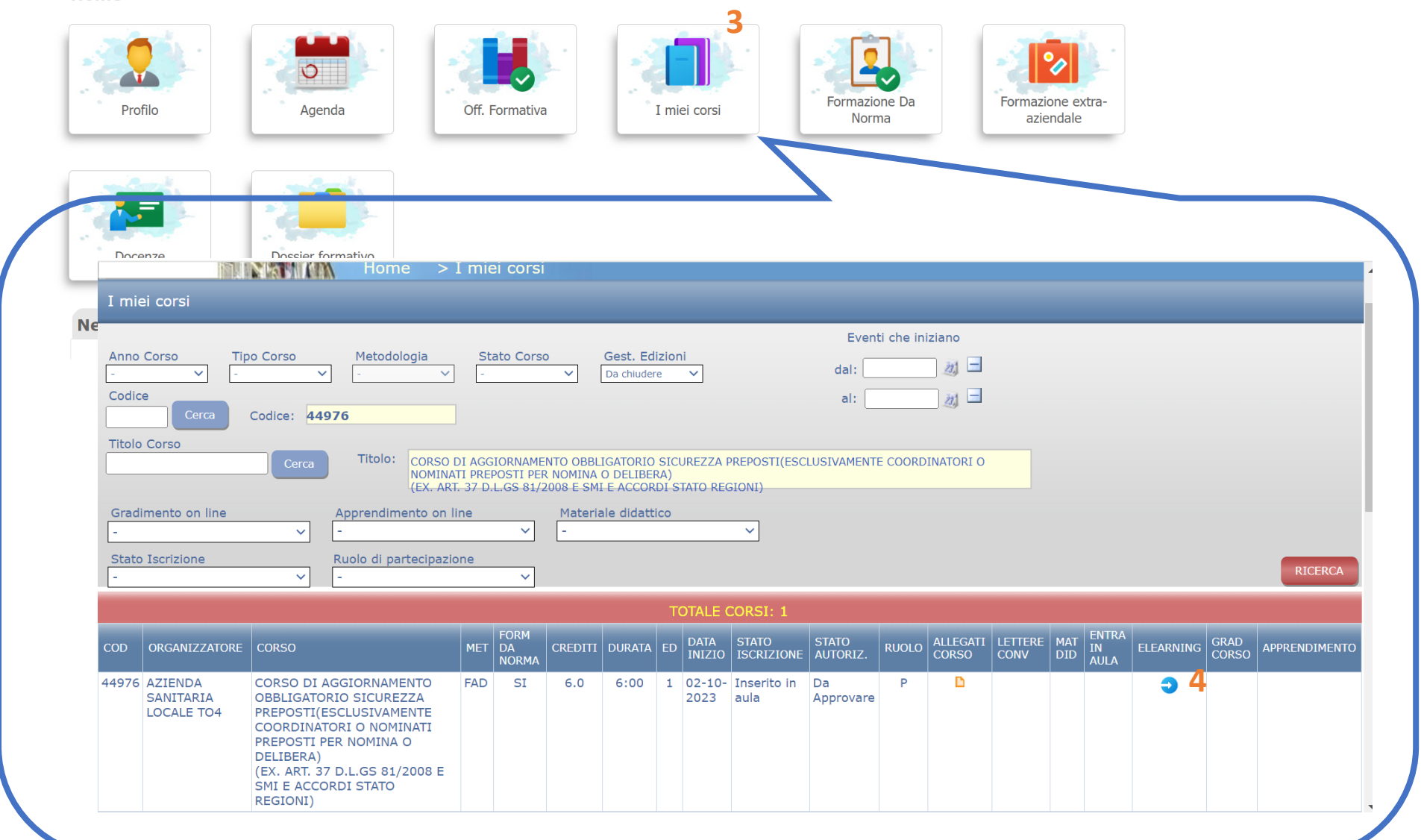

ACCESSO A MEDMOOD DA PC

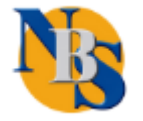

ACCESSO A MEDMOOD DALL' APP

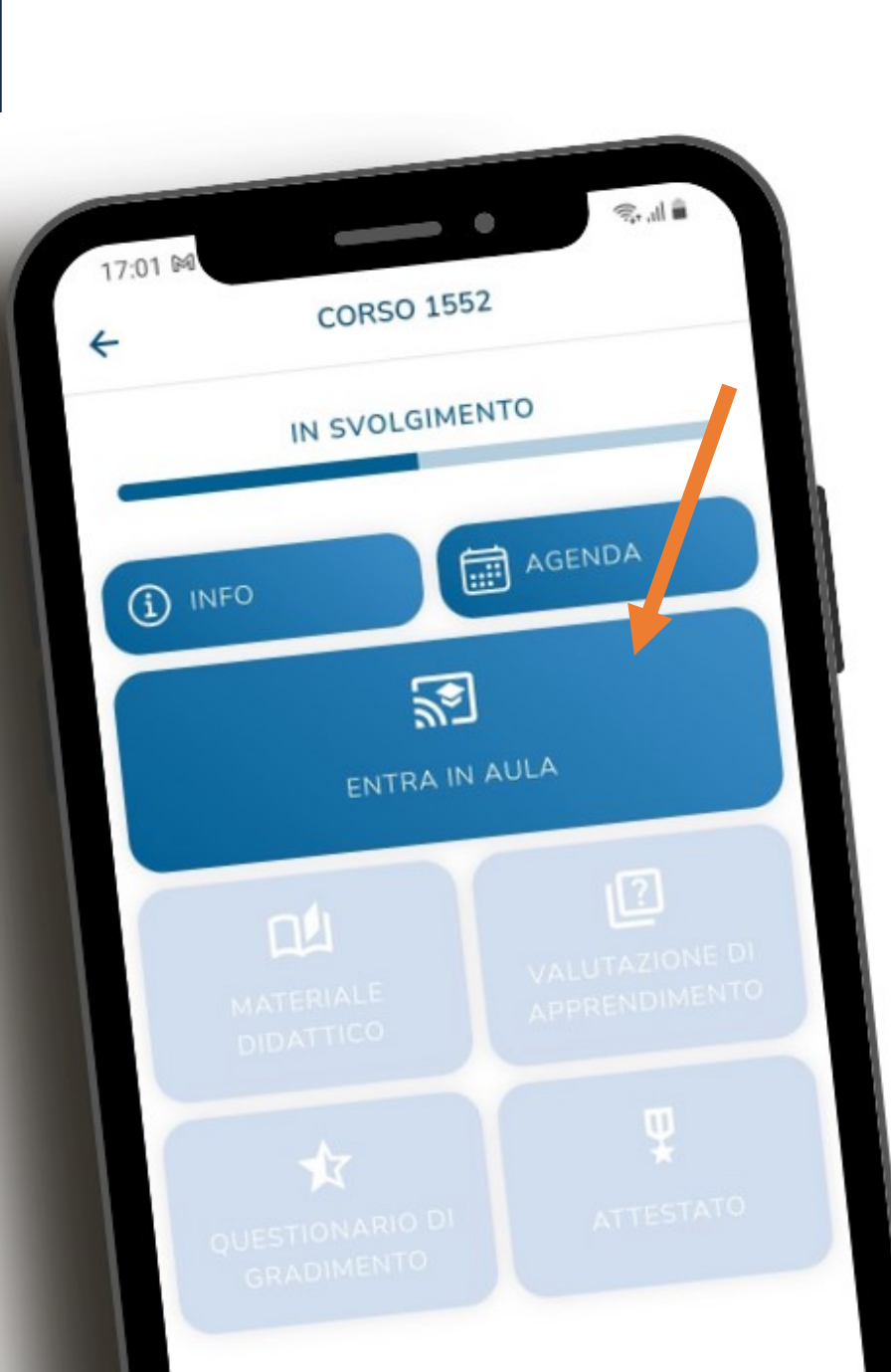

ANALOGAMENTE DA APP, NELLA SEZIONE «I MIEI CORSI» DOPO AVER RICERCATO IL CORSO D'INTERESSE, È POSSIBILE ACCEDERE A MEDMOOD SELEZIONANDO «ENTRA IN AULA»

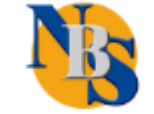